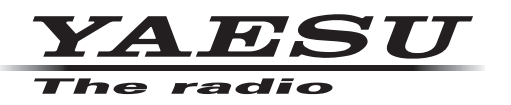

# FTM-300DR/DE

# Main/Sub Firmware Update Instruction Manual

YAESU MUSEN CO., LTD.

# Introduction

This application is a software tool for updating the firmware of transceivers manufactured by Yaesu Musen Co., Ltd. Currently there are two different destination versions of the FTM-300DR/DE: USA and EXP (including EU and CHN).

You must check which version radio you have and use the correct update software. The destination is marked on the box serial number label.

- Main Firmware
  - DST: USA version covers North and South America, Australia and New Zealand Main Firmware: [FTM-300D\_MAIN\_verXXX(USA)]
  - DST: EU / DST: EXP / DST: CHN version covers all other countries except USA Main Firmware: [FTM-300D\_MAIN\_verXXX(EXP)]
- Sub Firmware
  - DST: USA / DST: AUS / DST: EXP / DST: EU / DST: CHN version covers all countries Sub Firmware: [FTM-300D\_SUB\_verXXX(ENG)]

# CAUTION!

Be sure to confirm the model and the version of your transceiver before starting the update. Writing incorrect firmware to the transceiver may cause abnormal operation or failure.

# Important Notes

- All responsibility for the use of this software lies with the customer. Yaesu cannot be held responsible in any way for any damages or losses, which may be incurred by the customer as a result of using this software.
- Copyrights and all other intellectual property rights for the software, as well as the software manual, are the property of YAESU MUSEN CO., LTD.
- Revision, modification, reverse engineering, and decompiling of this software is prohibited. Redistribution, transfer, and resale of downloaded files are also prohibited.
- Downloaded files may only be used for personal use.
- If you cannot perform the firmware upgrade yourself, please consult with one of our sales sites or service centers.

### Trademarks

Microsoft<sup>®</sup>, Windows<sup>®</sup>, Windows<sup>®</sup> 8.1, Windows<sup>®</sup> 10 and Windows<sup>®</sup> 11 are registered trademarks in the United States and other countries.

# System Requirements (Operating Environment)

To use this program, a personal computer (PC) with one of the following Windows operating systems, and a USB data connection cable are required

#### Supported Operating Systems

One of the following operating system environments:

- Microsoft<sup>®</sup> Windows<sup>®</sup> 11
- Microsoft<sup>®</sup> Windows<sup>®</sup> 10
- Microsoft<sup>®</sup> Windows<sup>®</sup> 8.1

#### <u>CPU</u>

The performance of the CPU must satisfy the operating system requirements.

#### RAM (System Memory)

The capacity of the RAM (system memory) must be more than sufficient to satisfy the operating system requirements.

#### HDD (Hard Disk Drive)

The capacity of the HDD must be more than sufficient to satisfy the operating system requirements.

In addition to the memory space required to run the operating system, about 50 MB or more of additional memory space is required to run the program.

#### **USB** interface

USB interface (USB Port)

#### <u>Cable</u>

Supplied USB cable

#### **Overview of Firmware Update**

Update the firmware by following the procedures below:

**NOTE:** Step (1) and (2) are required only once for the first time. Steps (1) and (2) are not necessary if the PC is already prepared or if the PC was used to update the firmware of FT2D or FT3D. Proceed to step (3) or step (4).

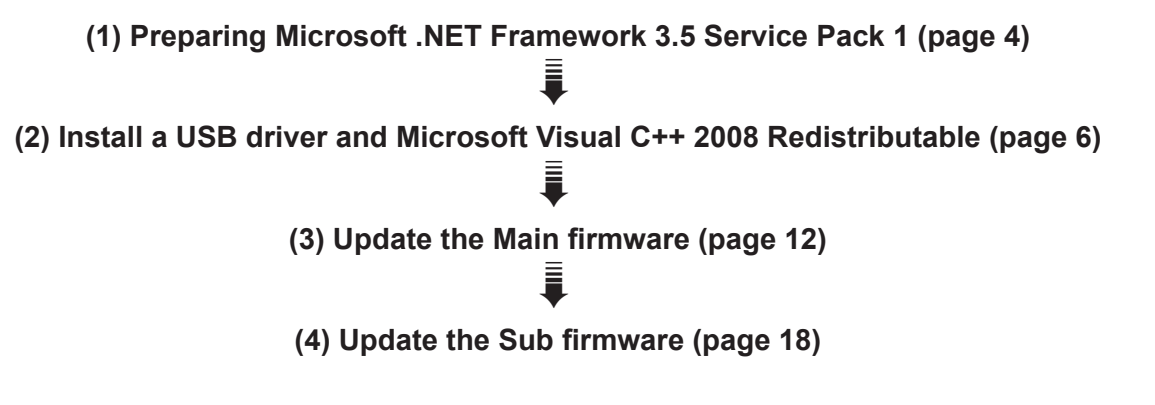

# **Displaying the Firmware Version**

To displays the transceiver firmware version:

- 1. Press and hold the [F(SETUP)] key.
- 2. Rotate the **DIAL** knob to select Set-up menu [**DISPLAY**], then press the **DIAL** knob.
- 3. Rotate the **DIAL** knob to select [**5 SOFTWARE VERSION**], then press the **DIAL** knob.
- 4. The software versions of "**Main**", "**Sub**" and "**DSP**" are shown.

Main Ver. : X.X Sub Ver. : X.X DSP Ver. : X.XX

# (1) Preparing Microsoft .NET Framework 3.5 Service Pack 1

For the FTM-300DR/DE firmware update, Microsoft .NET Framework 3.5 Service Pack 1 is required. According to the Windows version you use, follow the procedure below.

- \* The following procedure must be performed only when using the firmware update tool for the first time. When Microsoft .NET Framework 3.5 Service Pack 1 is already installed on your computer, skip this following procedure.
- \* Operations on a Windows 10 computer are shown in the procedure below for the purpose of explanation.
- In the web browser, open <u>http://www.microsoft.com/en-US/download/details.aspx?id=22</u> and click the [Download] button and then follow the on-screen instructions to download "dotnetfx-35setup.exe".
- 2. Execute the downloaded "dotnetfx35setup.exe".
  - \* If the "User Account Control" screen appears, click the [Yes] button.

"An app on your PC needs the following Windows feature:" appears on the "Windows Features" screen.

3. Click [Download and install this feature].

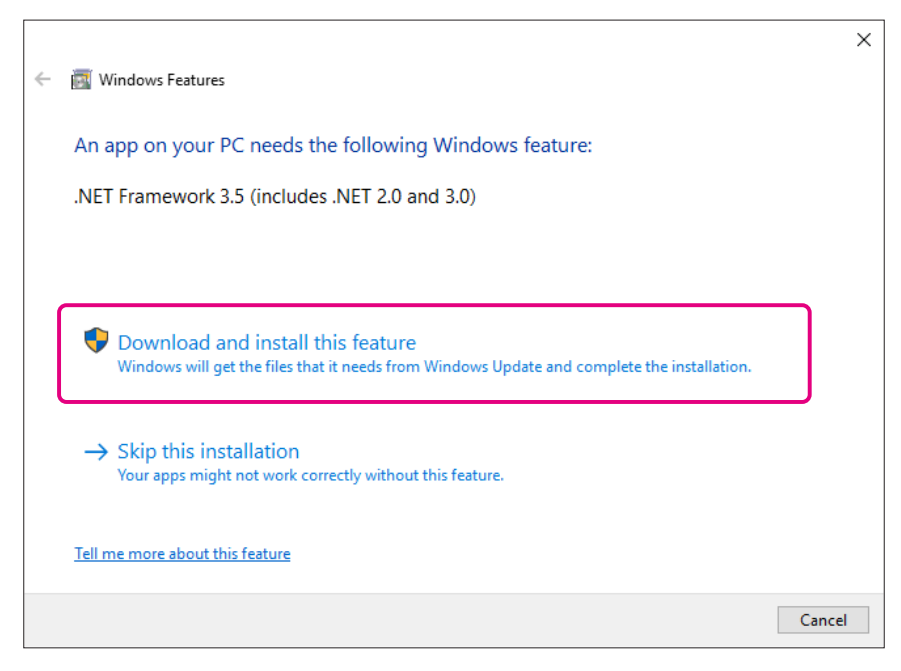

Necessary files will be downloaded, and Microsoft .NET Framework 3.5 Service Pack 1 will be installed. When the installation completes, "The following feature was successfully installed:" appears on the "Windows Features" screen.

4. Click the [Close] button.

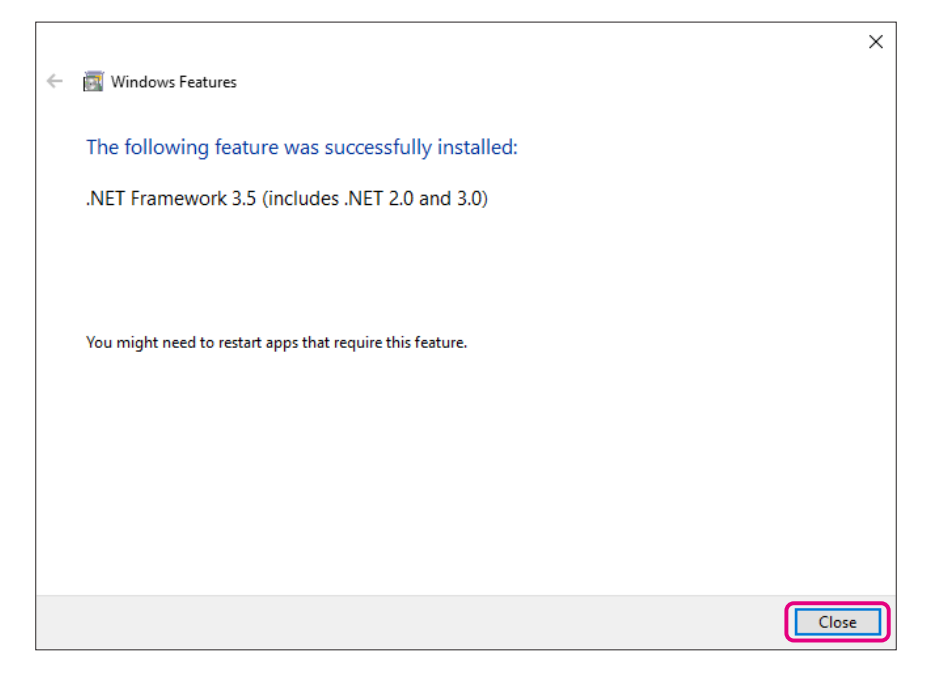

# (2) Installing a USB Driver and Microsoft Visual C++ 2008 Redistributable

Start the "**YAESU Firmware Update Program**" to install a USB driver. After the USB driver installation completes, install "**Microsoft Visual C++ 2008 Redistributable**".

- \* The following procedure must be performed only when using installation application for the first time. When the USB driver is already installed on your computer, skip the following procedure.
- 1. Extract the downloaded zip file. The destination folder opens automatically.
- 2. Double-click "FTM-300D\_MAIN\_verXXX(YYY).exe" (YAESU icon).
  - \* "XXX" refers to the version number and "YYY" refers to the destination versions.

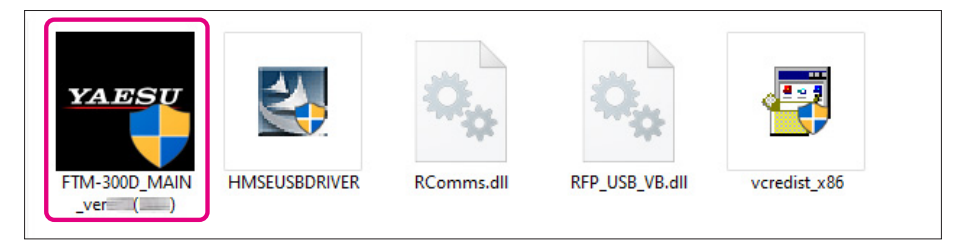

\* If the "User Account Control" screen appears, click the [Yes] button.

The "YAESU Firmware Update Program" will start.

3. Click the [USB Driver Install] button.

| YAESU Firmware Update Program                                                                                               |                                                                        |                     |                      | Х |
|----------------------------------------------------------------------------------------------------|------------------------------------------------------------------------|---------------------|----------------------|---|
| Model : FTM-300D(MAIN)<br>Type :<br>Version :                                                                               |                                                                        |                     |                      |   |
| First, complete the communication enviro<br>When updating the firmware of this mode<br>button, then install the USB Driver. | nment setting, then press the U<br>I for the first time, press the "US | pdate bi<br>B Drive | utton.<br>r Install" |   |
| COM Port                                                                                                    | <b>_</b>                                                               |                     |                      |   |
| Baud Rate (bps)                                                                                                    | <b></b>                                                                |                     |                      |   |
| USB Driver<br>Install                                                                                                    | Update                                                                 |                     | Exit                 |   |

The "Driver Install" screen appears.

#### 4. Click the [Install] button.

| Driver Instal | H                                                                                                    |
|---------------|----------------------------------------------------------------------------------------------------|
| ha#           |                                                                                                    |
| is re<br>(Ins | en updating the firmware of this model for the first time, installing the USB Driver<br>equired before connecting the update device to the computer.<br>stalling the driver is not required for the second and subsequent updates) |
| Wo            | uld you like to install the USB Driver?                                                                                                    |
|               |                                                                                                    |
|               |                                                                                                    |
|               |                                                                                                    |
|               | Install Cancel                                                                                                    |

\* If the "Windows Security" screen appears, click the [Install] button.

The USB driver will be installed, and the "**USB Drive Loading...**" display will blink on the "Driver Install" screen.

| Driver Install                                                                         |
|----------------------------------------------------------------------------------------|
|                                                                                        |
|                                                                                        |
| When updating the firmware of this model for the first time, installing the USB Driver |
| is required before connecting the update device to the computer.                       |
| (Installing the driver is not required for the second and subsequent updates)          |
| Would you like to install the USB Driver?                                              |
|                                                                                        |
|                                                                                        |
|                                                                                        |
|                                                                                        |
|                                                                                        |
| USB Driver Loading                                                                     |
|                                                                                        |
|                                                                                        |
| Install Cancel                                                                         |
|                                                                                        |

\* If the "Windows Security" screen appears, click the [Install] button.

After a while, the "Microsoft Visual C++ 2008 Redistributable Setup" screen appears.

5. Click the [Next] button.

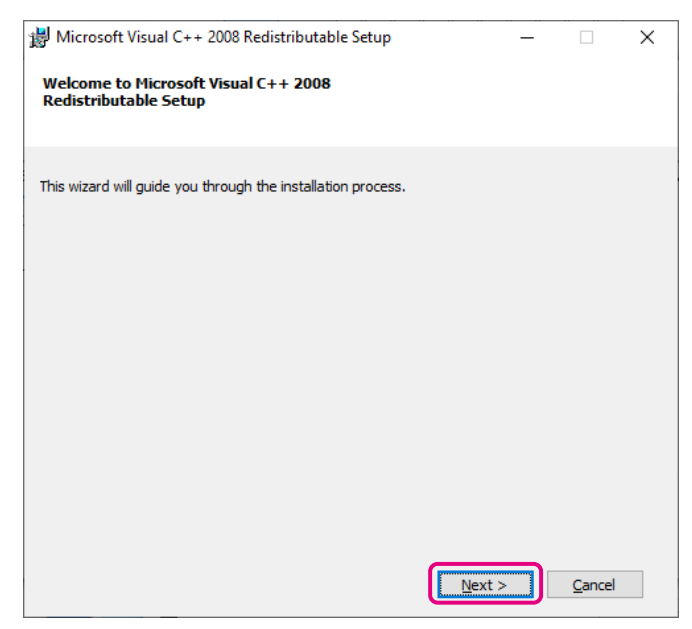

"License Terms" appears.

6. Check the [I have read and accept the license terms.] checkbox and click the [Install] button.

| 🐉 Microsoft Visual C++ 2008 Redistributable Setup                                                                                                    | - 🗆                  | ×   |
|----------------------------------------------------------------------------------------------------|----------------------|-----|
| License Terms                                                                                                    |                      |     |
|                                                                                                    |                      |     |
|                                                                                                    | معلقون لمعان         |     |
| license terms. You must accept the license terms before you can install the                                                                            | oftware.             |     |
| MICROSOFT SOFTWARE LICENSE TERMS                                                                                                    |                      | ^   |
| MICROSOFT VISUAL C++ 2008 RUNTIME LIBRARIES (X86, IA64 AND X64)                                                                                        |                      |     |
| These license terms are an agreement between Microsoft Corporation (or b<br>where you live, one of its affiliates) and you. Please read them. They app | ased on<br>ly to the |     |
| software named above, which includes the media on which you received it,<br>terms also apply to any Microsoft                                          | ifany. The           | ~   |
| ,                                                                                                    | Print                |     |
| Press the Page Down key to see more text.                                                                                                    |                      |     |
|                                                                                                    |                      |     |
|                                                                                                    |                      |     |
| ✓ I have read and <u>a</u> ccept the license terms.                                                                                                    |                      |     |
| < Back Install >                                                                                                    | Cano                 | cel |
|                                                                                                    | <u> </u>             |     |

Microsoft Visual C++ 2008 Redistributable will be installed. When the installation completes, "Setup Complete" appears on the "Microsoft Visual C++ 2008 Redistributable Setup" screen. 7. Click the [Finish] button.

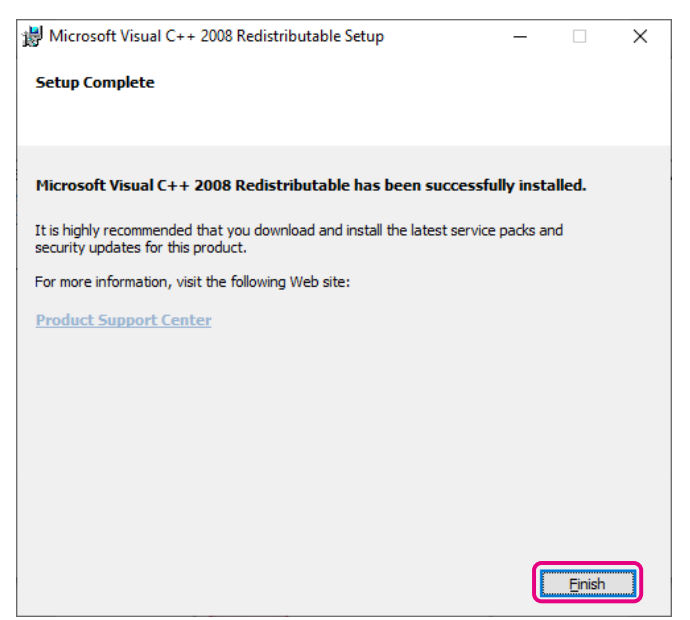

Returns to the "Driver Install" screen of the YAESU Firmware Update Program.

8. Click the [Next] button.

- 9. When the power of FTM-300DR/DE is ON, press and hold the [POWER] switch to turn it OFF.
- 10. Disconnect the DC power cable from the transceiver.

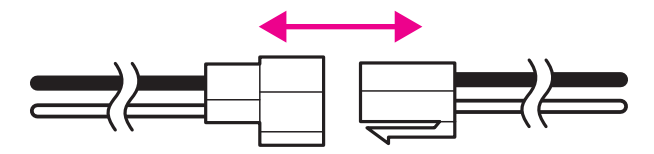

11. Move the "**firmware update**" switch to the right, into the MAIN firmware writing mode, and then connect the FTM-300DR/DE to the PC with the supplied USB cable.

*Note:* The driver will not be displayed in the device manager if the FTM-300DR/DE and PC are not connected by the USB cable.

To access the firmware update switch, remove the controller (front panel) from a main body. The firmware update switch is located through the front of a main body, directly below the DATA jack.

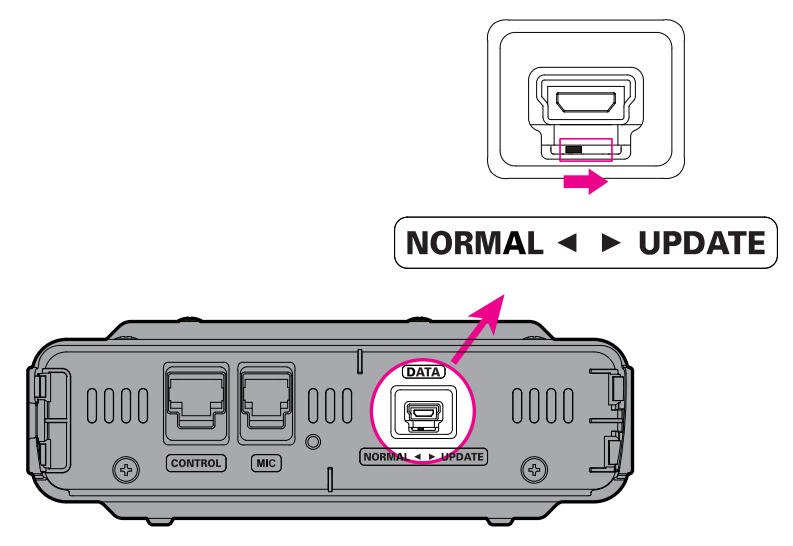

12. Use the supplied USB cable to connect the FTM-300DR/DE DATA jack to the computer.

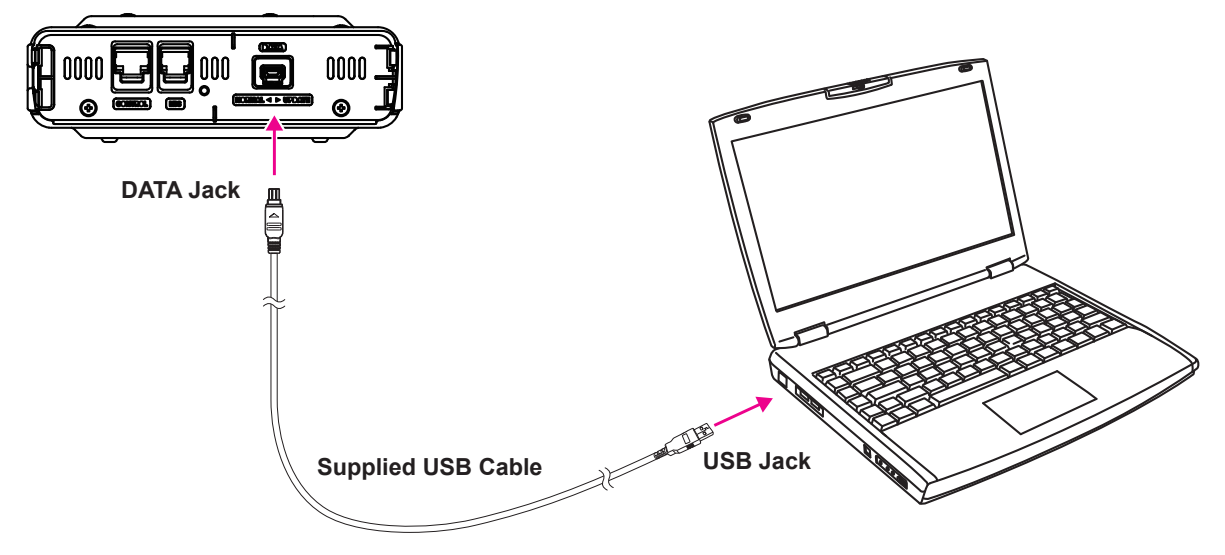

13. Connect the DC power cable to the FTM-300DR/DE.

14. Right click [Start] and click Device Manager in the displayed menu.

To verify that the driver has been successfully installed on the computer, confirm "Generic Boot USB Direct" appears under "Renesas USB Development Tools" in the computer Device Manager listing.

| 📩 Device Manager                                                                                                    | _ | × |
|----------------------------------------------------------------------------------------------------|---|---|
| File Action View Help                                                                                                    |   |   |
|                                                                                                    |   |   |
| V 🛃 DESKTOP-                                                                                                    |   |   |
| > Computer<br>> Disk drives                                                                                                    |   |   |
| S      Gupplay adaptors     More adaptors     More adaptors |   |   |
| <ul> <li>Keyboards</li> <li>Wice and other pointing devices</li> </ul>                                                                                                    |   |   |
| > 💷 Monitors<br>> 🐙 Network adapters                                                                                                    |   |   |
| V Other devices     Devices     Devices     Devices     Devices                                                                                                    |   |   |
| > □ Processors                                                                                                    |   |   |
| <ul> <li>♥</li></ul>                                                                                                    |   |   |
| fortware devices     for and game controllers     Song Storage controllers                                                                                                    |   |   |
| > 🛅 System devices<br>> 🏺 Universal Serial Bus controllers                                                                                                    |   |   |
|                                                                                                    |   |   |
|                                                                                                    |   |   |

# **IMPORTANT NOTICE!**

If **"Renesas <u>USB1653</u> USB Boot Mode Device**" appears in the Universal Serial Bus controllers, as shown in the Device Manager, the PC will incorrectly recognize the driver.

Refer to the instructions "(2) Installing a USB Driver and Microsoft Visual C++ 2008 Redistributable" (Page 6)", to install the correct driver "Generic Boot USB Direct".

Returns to the "YAESU Firmware Update Program" screen.

15. Click the [Update] button.

| YAESU Firmware Update Program                                                                                                    | -                  |                      | × |
|----------------------------------------------------------------------------------------------------|--------------------|----------------------|---|
| Model : FTM-300D(MAIN)<br>Type :<br>Version :                                                                                                    |                    |                      |   |
| First, complete the communication environment setting, then press the Up<br>When updating the firmware of this model for the first time, press the "US<br>button, then install the USB Driver. | odate b<br>B Drive | utton.<br>r Install' |   |
| COM Port 🚽                                                                                                    |                    |                      |   |
| Baud Rate (bps)                                                                                                    |                    |                      |   |
| USB Driver<br>Install Update                                                                                                    |                    | Exit                 |   |

16. To update the main firmware, proceed to **step 8** (page 14) of "(3) **Updating the Main Firmware**".

# (3) Updating the Main Firmware

#### Caution

After updating the Main firmware, reset-all will be executed for FTM-300DR/DE. The reset will delete all saved data. Be sure to back up your registered memory channel data using a microSD memory card or write it down. For details on "Saving/Loading Memory Channel Information to/from microSD Memory Card", refer to the "FTM-300DR/DE Advance Manual".

- 1. Double-click "FTM-300D\_MAIN\_verXXX(YYY).exe" (YAESU icon).
  - \* "XXX" refers to the version number and "YYY" refers to the destination versions.

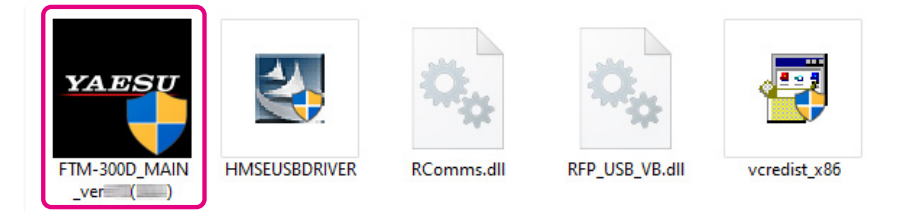

\* If the "User Account Control" screen appears, click the [Yes] button.

The "YAESU Firmware Update Program" starts.

2. Click the [Update] button.

| YAESU Firmware Update Program                                                                                                    | _                    |                      | × |
|----------------------------------------------------------------------------------------------------|----------------------|----------------------|---|
| Model : FTM-300D(MAIN)<br>Type :<br>Version :                                                                                                    |                      |                      |   |
| First, complete the communication environment setting, then press the U<br>When updating the firmware of this model for the first time, press the "Us<br>button, then install the USB Driver. | Jpdate b<br>SB Drive | utton.<br>er Install | " |
| COM Port -                                                                                                    |                      |                      |   |
| Baud Rate (bps)                                                                                                    |                      |                      |   |
| USB Driver<br>Install Update                                                                                                    | )                    | Exit                 |   |

The update preparation procedure appears. Follow the on-screen instructions to make FTM-300DR/DE ready for the update.

| YAESU Firmware Update Program                                                                                                    |            | × |
|----------------------------------------------------------------------------------------------------|------------|---|
| Model : FTM-300D(MAIN)<br>Type :<br>Version :                                                                                                    |            |   |
| <ul> <li>Before updating, make sure to follow the preparation procedure below.<br/>(For details, refer to the PDF file.)</li> <li>1. Disconnect the power cable from the main body.</li> <li>2. Switch the program switch to the CPU UPDATE side (right).</li> <li>3. Connect the FTM-300D to your PC using a cable.</li> <li>4. Connect the power cable to the main body to supply power.</li> </ul> |            | ^ |
| After the preparation procedure above, press the OK button.                                                                                                    |            | 2 |
| USB Driver<br>Install OK                                                                                                    | <br>Cancel |   |

- 3. When the power of FTM-300DR/DE is **ON**, press and hold the [**POWER**] switch to turn it **OFF**.
- 4. Disconnect the DC power cable from the transceiver.

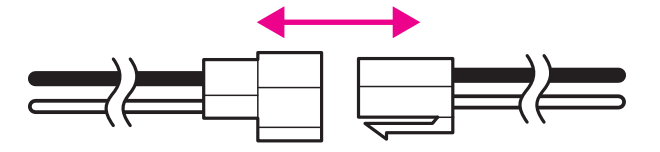

5. Move the **Firmware update** switch to the right to the MAIN firmware writing mode, and then connect the FTM-300DR/DE to the PC with the supplied USB cable.

To access the "**firmware update**" switch, remove the controller (front panel) from a main body. The firmware update switch is located through the front of a main body, directly below the DATA jack.

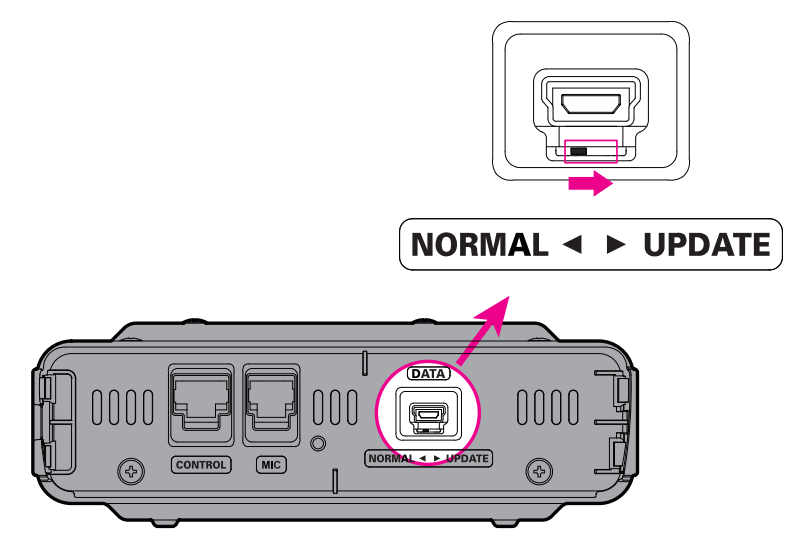

6. Use the supplied cable to connect the FTM-300DR/DE DATA jack to the computer.

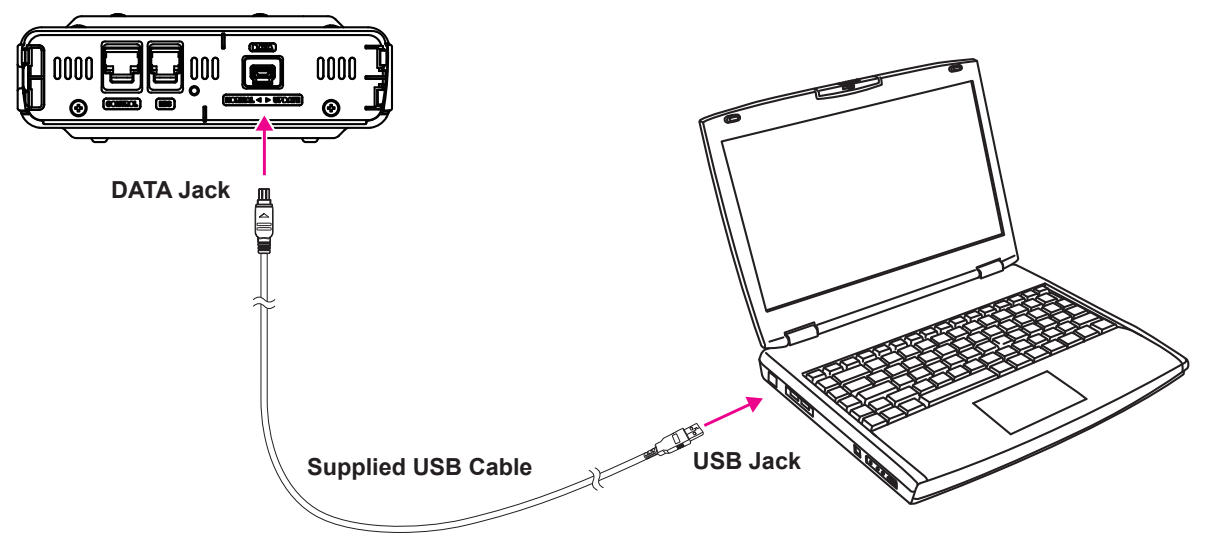

7. Connect the DC power cable to the FTM-300DR/DE.

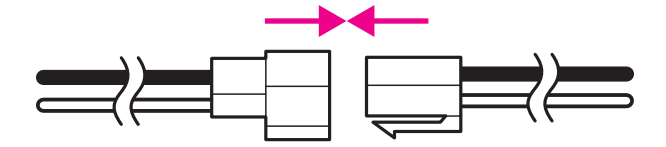

8. On the YAESU Firmware Update Program screen, press the **[OK]** button.

| YAESU Firmware Update Program                                                                                                    | — |        | × |
|----------------------------------------------------------------------------------------------------|---|--------|---|
| Model : FTM-300D(MAIN)<br>Type :<br>Version :                                                                                                    |   |        |   |
| <ul> <li>Before updating, make sure to follow the preparation procedure below.<br/>(For details, refer to the PDF file.)</li> <li>1. Disconnect the power cable from the main body.</li> <li>2. Switch the program switch to the CPU UPDATE side (right).</li> <li>3. Connect the FTM-300D to your PC using a cable.</li> <li>4. Connect the power cable to the main body to supply power.</li> </ul> |   |        | ^ |
| After the preparation procedure above, press the OK button.                                                                                                    |   |        | ы |
| USB Driver<br>Install                                                                                                    |   | Cancel |   |

The "Select USB Device" screen appears.

9. Click the [**OK**] button.

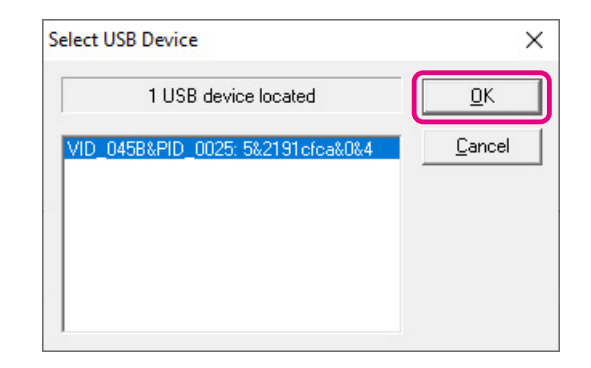

The firmware transfer starts and the FTM-300DR/DE MAIN firmware update executes (it takes about 10 seconds to complete the update). When the MAIN firmware update completes, a message appears.

10. Click the [OK] button.

| YAESU Firmware Update Progra              | im                           | — |        | $\times$ |
|-------------------------------------------|------------------------------|---|--------|----------|
| Model : FTM-300D(M<br>Type :<br>Version : | AIN)                         |   |        |          |
|                                           | FTM-300D_MAIN_ver            |   |        |          |
| Updating 100%                             | Firmware Update is complete. |   |        |          |
|                                           | ОК                           |   |        |          |
| USB Driver<br>Install                     | OK                           |   | Cancel |          |

The post-update procedure appears. Follow the on-screen the post-update procedure.

| YAESU Firmware Update Program                                                                                                    |      | × |
|----------------------------------------------------------------------------------------------------|------|---|
| Model : FTM-300D(MAIN)<br>Type :<br>Version :                                                                                                    |      |   |
| <ul> <li>The updated program has been transferred.<br/>Lastly, make sure to follow the procedure below.<br/>(For details, refer to the PDF file.)</li> <li>1. Disconnect the power cable from the main body.</li> <li>2. Disconnect the cable connected to the DATA terminal.</li> <li>3. Switch the program switch to normal operation mode (left).</li> <li>4. Connect the power cable to the main body to supply power.</li> <li>5. Perform ALL RESET.</li> <li>6. Check the Version number.</li> </ul> |      | ^ |
| USB Driver<br>Install                                                                                                    | Exit |   |

11. Disconnect the DC power cable from the transceiver.

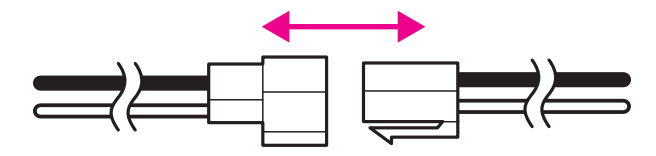

12. Disconnect the USB cable from the DATA jack and the PC.

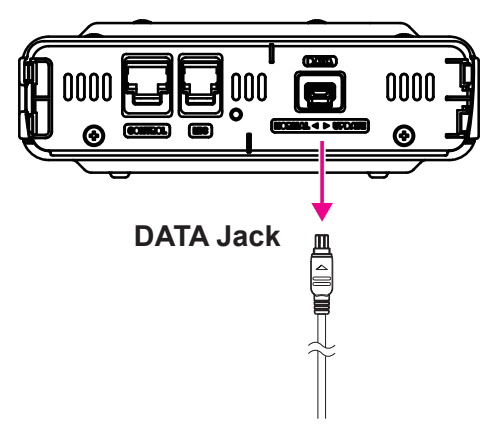

13. Use a pointed object such as a pin to change the "**firmware update**" switch position to "**normal operation mode (left)**".

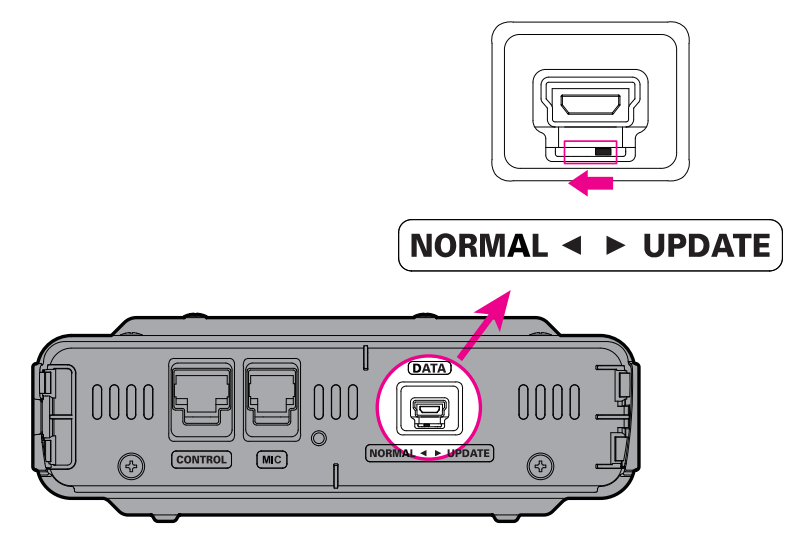

14. Connect the DC power cable to the transceiver.

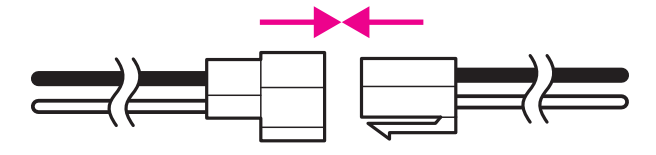

- 15. Press and hold the [POWER] key to turn the power ON.
- 16. Press and hold the [**F(SETUP**] key. The set-up menu screen appears.
- 17. Rotate the **DIAL** knob to select [**RESET**], then press the **DIAL** knob.
- 18. Rotate the **DIAL** knob to select [**1 FACTORY RESET**], then press the **DIAL** knob. **"FACTORY RESET**" appears on the LCD.
- 19. Rotate the **DIAL** knob to select [OK].
- 20. Press the **DIAL** knob to reset all.

- 21. Press and hold the [**POWER**] switch to turn the power **OFF**.
- 22. Click the [**OK**] button on the "YAESU Firmware Update Program" screen.

| YAESU Firmware Update Program                                                                                                    | - |      | × |
|----------------------------------------------------------------------------------------------------|---|------|---|
| Model : FT3DR(MAIN)<br>Type :<br>Version :                                                                                                    |   |      |   |
| <ul> <li>The updated program has been transferred.<br/>Lastly, make sure to follow the procedure below.<br/>(For details, refer to the PDF file.)</li> <li>1. Disconnect the AC adaptor from the transceiver.</li> <li>2. Disconnect the cable connected to the DATA terminal.</li> <li>3. Change the program switch to normal operation mode (center).</li> <li>4. Attach the cover.</li> <li>5. Connect the AC adaptor to the transceiver.</li> <li>6. Perform ALL RESET.</li> <li>7. Check the version number.</li> </ul> |   |      | ^ |
| USB Driver<br>Install                                                                                                    | ] | Exit |   |

Returns to the YAESU Firmware Update Program startup screen.

23. Click the [Exit] button.

| YAESU Firmware Update Program                                                                                                    | _                    |                      | × |
|----------------------------------------------------------------------------------------------------|----------------------|----------------------|---|
| Model : FTM-300D(MAIN)<br>Type :<br>Version :                                                                                                    |                      |                      |   |
| First, complete the communication environment setting, then press the U<br>When updating the firmware of this model for the first time, press the "US<br>button, then install the USB Driver. | Jpdate b<br>SB Drive | utton.<br>r Install' | , |
| USB Driver<br>Install                                                                                                    |                      | Exit                 |   |

# (4) Updating the Sub Firmware

#### Caution

After updating the Main firmware, reset-all will be executed for FTM-300DR/DE. The reset will delete all saved data. Be sure to back up your registered memory channel data using a microSD memory card or write it down. For details on "Saving/Loading Memory Channel Information to/from microSD Memory Card", refer to the "FTM-300DR/DE Advance Manual".

- 1. Double-click "FTM-300D\_SUB\_verXXX(ENG).exe" (YAESU icon).
  - \* "XXX" refers to the version number.

| YAESU                          |                       | \$\$       | ₽              |                  |
|--------------------------------|-----------------------|------------|----------------|------------------|
| FTM-300D_SUB_v<br>er (ENG).exe | HMSEUSBDRIVER<br>.exe | RComms.dll | RFP_USB_VB.dll | vcredist_x86.exe |

\* If the "User Account Control" screen appears, click the [Yes] button.

The "YAESU Firmware Update Program" starts.

2. Click the [Update] button.

| YAESU Firmware Update Program                                                                                                    | - 🗆 X                                                                                            |
|----------------------------------------------------------------------------------------------------|--------------------------------------------------------------------------------------------------|
| Model : FTM-300D(SUB)<br>Type : English<br>Version :                                                                               |                                                                                                  |
| First, complete the communication environr<br>When updating the firmware of this model for<br>button, then install the USB Driver. | nent setting, then press the Update button.<br>or the first time, press the "USB Driver Install" |
| COM Port                                                                                                    | T                                                                                                |
| Baud Rate (bps)                                                                                                    | Ţ                                                                                                |
| USB Driver<br>Install                                                                                                    | Update                                                                                           |

The update preparation procedure appears. Follow the on-screen instructions to make FTM-300DR/DE ready for the update.

| YAESU Firmware Update Program                                                                                                    | -      |        | Х |
|----------------------------------------------------------------------------------------------------|--------|--------|---|
| Model : FTM-300D(SUB)<br>Type : English<br>Version :                                                                                                    |        |        |   |
| <ul> <li>Before updating, make sure to follow the preparation procedure below.<br/>(For details, refer to the PDF file.)</li> <li>1. Disconnect the power cable from the main body.</li> <li>2. Switch the program switch (Panel-unit) to the UPDATE side.</li> <li>3. Connect the DATA terminal on the Panel-unit to the PC using a USB of 4. Connect the power cable to the main body to supply power.</li> </ul> | cable. |        | ~ |
| After the preparation procedure above, press the OK button.                                                                                                    |        |        |   |
| USB Driver<br>Install                                                                                                    |        | Cancel |   |

- 3. When the power of FTM-300DR/DE is **ON**, press and hold the [**POWER**] switch to turn it **OFF**.
- 4. Disconnect the DC power cable from the transceiver.

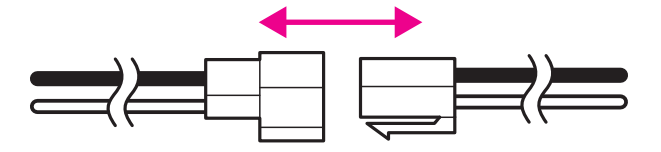

5. Move the "**Firmware update**" switch to the up to the SUB firmware writing mode, and then connect the DATA Jack of the FTM-300DR/DE front panel to the PC with the supplied USB cable.

To access the **"Firmware Update**" switch, remove the controller (front panel) from a main body. The firmware update switch is located through the rear of a front panel.

# **Firmware Update Switch**

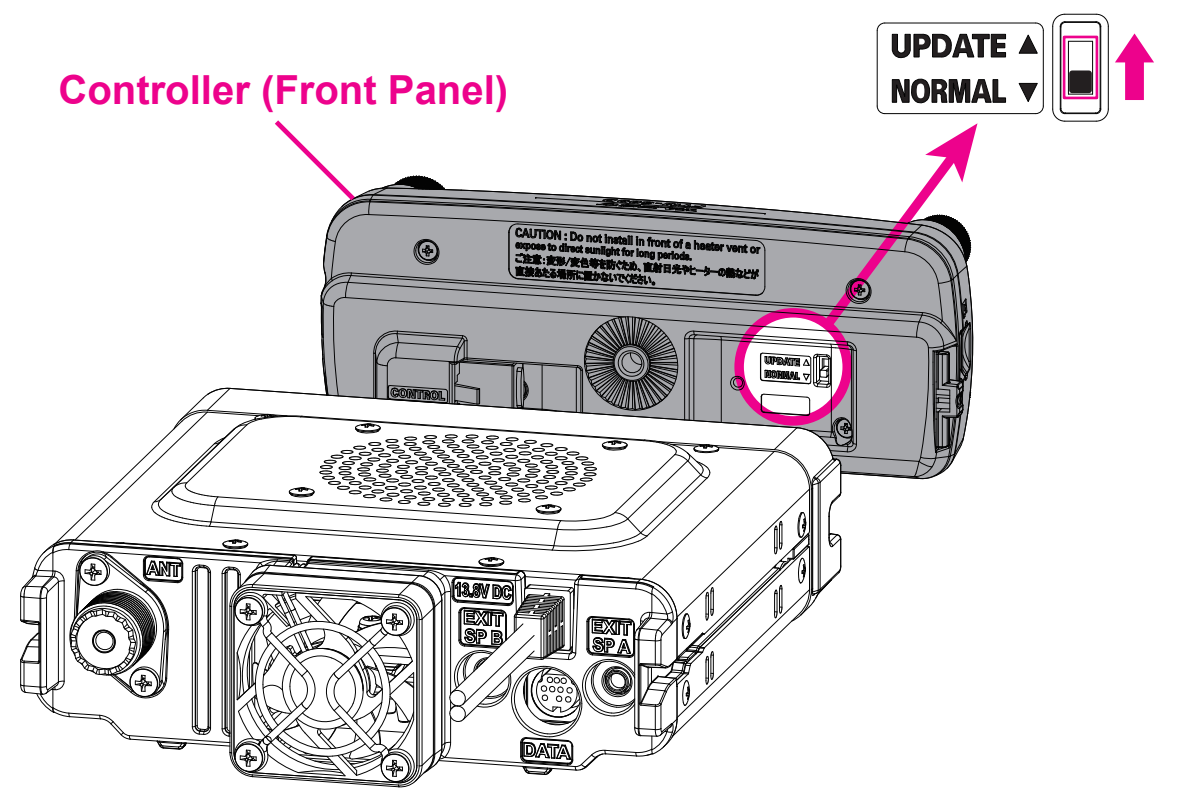

- 6. Connect the FTM-300D main unit and controller (front panel) with a control cable.
- 7. Use the supplied USB cable to connect the DATA jack of the FTM-300DR/DE Front Panel to the computer.

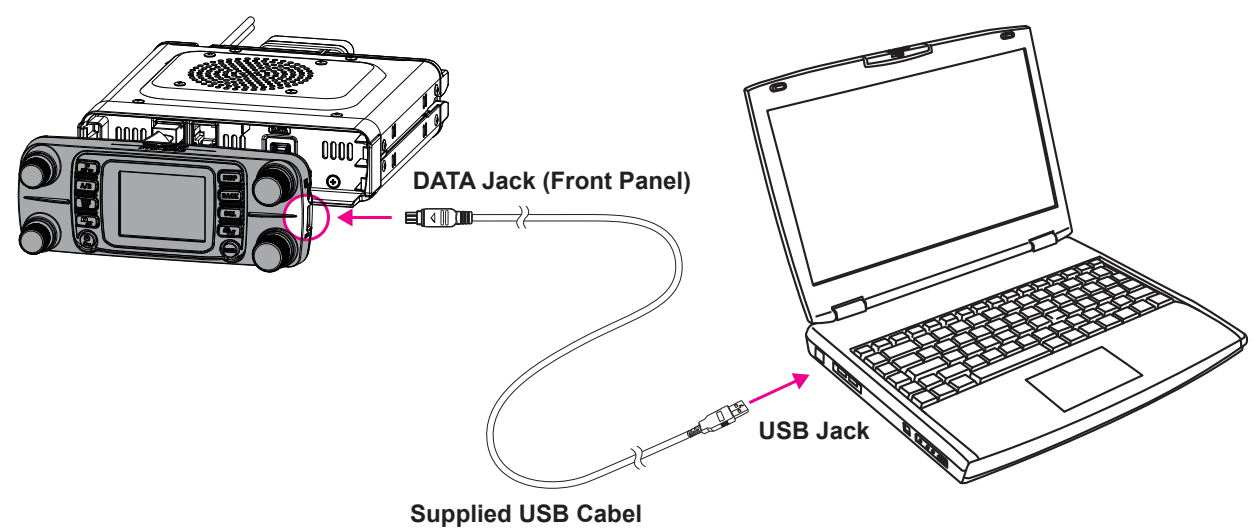

8. Connect the DC power cable to the FTM-300DR/DE.

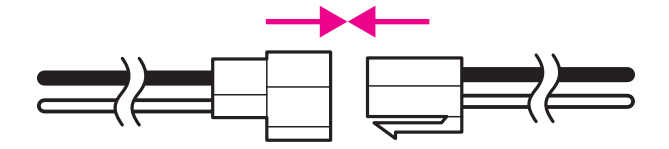

9. On the YAESU Firmware Update Program screen, press the [**OK**] button.

| YAESU Firmware Update Program —                                                                                                    |        | Х   |
|----------------------------------------------------------------------------------------------------|--------|-----|
| Model : FTM-300D(SUB)<br>Type : English<br>Version :                                                                                                    |        |     |
| Before updating, make sure to follow the preparation procedure below.<br>(For details, refer to the PDF file.)<br>1. Disconnect the power cable from the main body.<br>2. Switch the program switch (Panel-unit) to the UPDATE side.<br>3. Connect the DATA terminal on the Panel-unit to the PC using a USB cable.<br>4. Connect the power cable to the main body to supply power.<br>After the preparation procedure above, press the QK button |        | ^   |
| USB Driver<br>Install                                                                                                    | Cancel | L.d |

The "Select USB Device" screen appears.

10. Click the [**OK**] button.

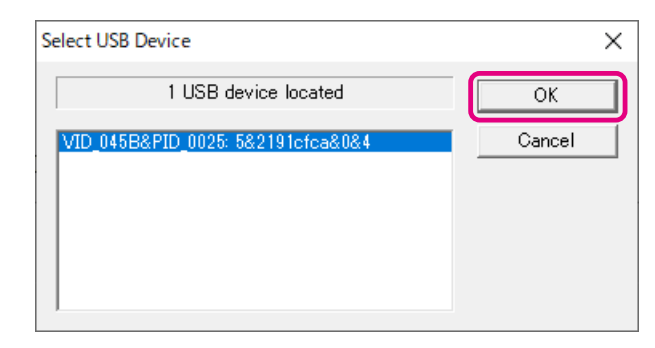

The firmware transfer starts and the FTM-300DR/DE SUB firmware update executes (it takes about 90 seconds to complete the update). When the SUB firmware update completes, a message appears.

11. Click the [**OK**] button.

| YAESU Firmware Update Progra                         | m                            |   | _ |        | $\times$ |
|------------------------------------------------------|------------------------------|---|---|--------|----------|
| Model : FTM-300D(SU<br>Type : English<br>Version : . | JB)                          |   |   |        |          |
|                                                      | FTM-300D_SUB_ver (ENG) X     | ] |   |        |          |
| Updating 100%                                        | Firmware Update is complete. |   |   |        |          |
|                                                      | ОК                           |   |   |        |          |
|                                                      |                              |   |   |        |          |
| USB Driver<br>Install                                | OF                           | < | ( | Cancel |          |

The post-update procedure appears. Follow the on-screen the post-update procedure.

| •••• YAESU Firmware Update Program                                                                                                    | -                                                  | · 🗆  | × |
|----------------------------------------------------------------------------------------------------|----------------------------------------------------|------|---|
| Model : FTM-300D(SUB)<br>Type : English<br>Version :                                                                                                    |                                                    |      |   |
| <ul> <li>The updated program has been transferred.<br/>Lastly, make sure to follow the procedure below.<br/>(For details, refer to the PDF file.)</li> <li>1. Disconnect the power cable from the main body.</li> <li>2. Disconnect the USB cable connected to the DATA</li> <li>3. Switch the program switch (Panel-unit) to the NOR</li> <li>4. Connect the power cable to the main body to suppl</li> <li>5. Perform ALL RESET.</li> <li>6. Check the Version number.</li> </ul> | terminal on the Panel-un<br>MAL side.<br>ly power. | it.  | < |
| USB Driver<br>Install                                                                                                    | ОК                                                 | Exit |   |

12. Disconnect the DC power cable from the transceiver.

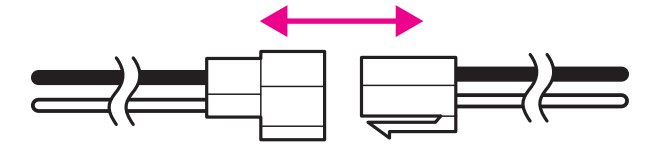

13. Disconnect the USB cable from the DATA jack and the PC.

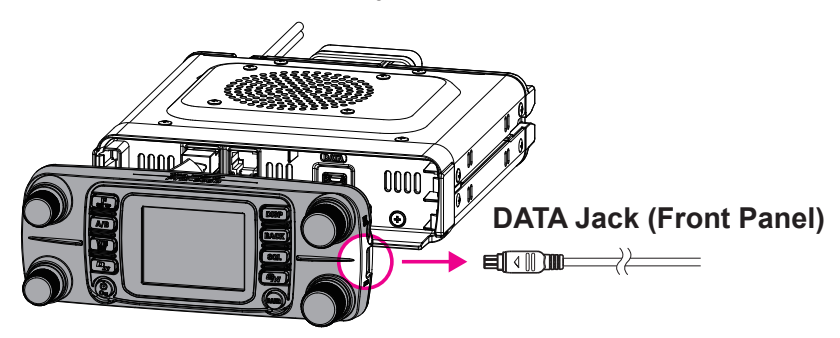

14. Use a pointed object such as a pin to change the "**firmware update**" switch position to "**normal operation mode (down)**".

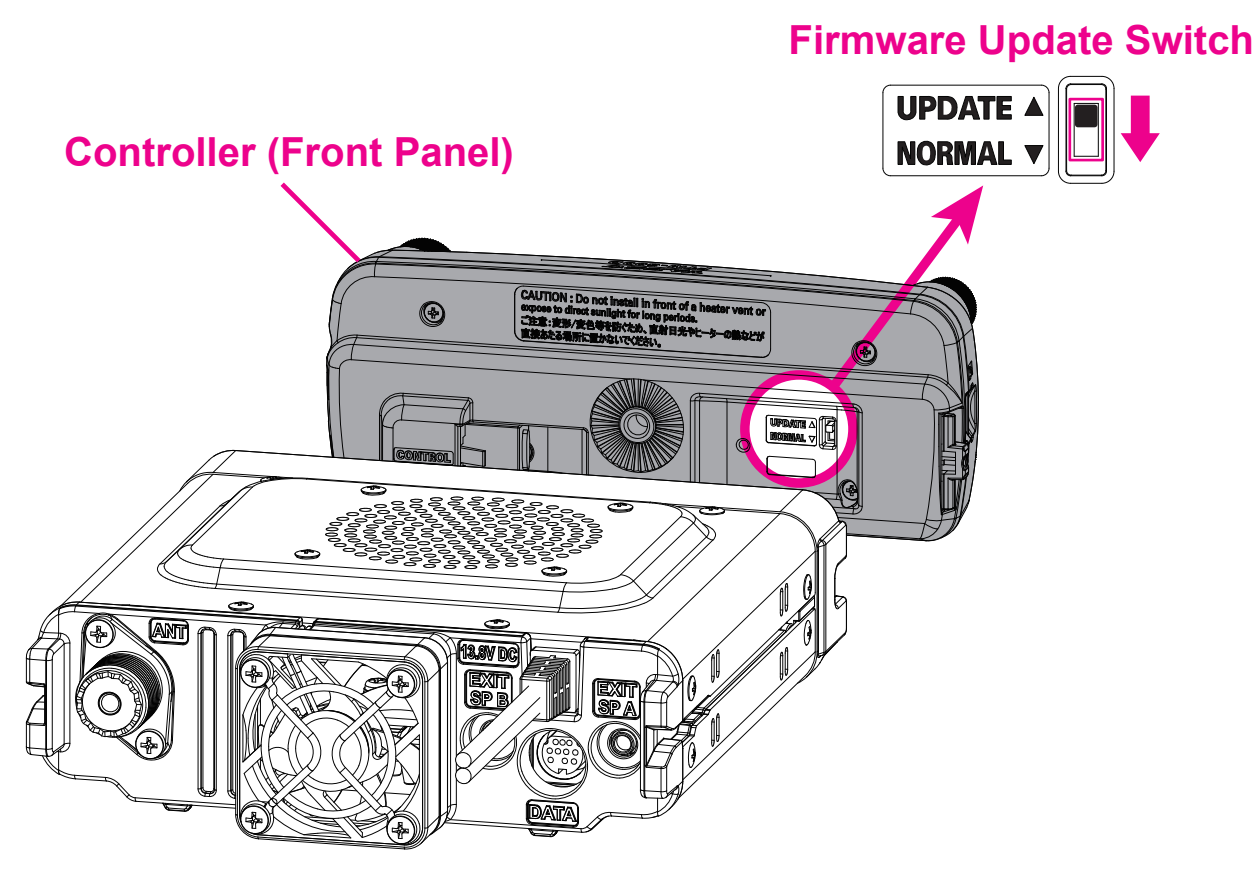

15. Connect the DC power cable to the transceiver.

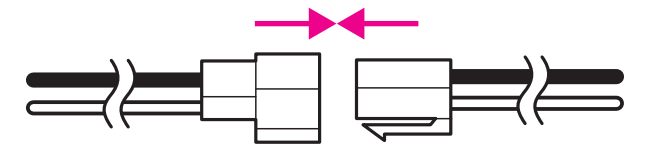

- 16. Press and hold the [**POWER**] key to turn the power **ON**.
- 17. Press and hold the [**F(SETUP**] key. The set-up menu screen appears.
- 18. Rotate the **DIAL** knob to select [**RESET**], then press the **DIAL** knob.
- 19. Rotate the **DIAL** knob to select [**1 FACTORY RESET**], then press the **DIAL** knob. **"FACTORY RESET**" appears on the LCD.
- 20. Rotate the  $\ensuremath{\text{DIAL}}$  knob to select  $[\ensuremath{\text{OK}}].$
- 21. Press the **DIAL** knob to reset all.

- 22. Press and hold the [**POWER**] switch to turn the power **OFF**.
- 23. Click the [**OK**] button on the "YAESU Firmware Update Program" screen.

| YAESU Firmware Update Program                                                                                                    | -        |      | × |
|----------------------------------------------------------------------------------------------------|----------|------|---|
| Model : FTM-300D(SUB)<br>Type : English<br>Version :                                                                                                    |          |      |   |
| <ul> <li>The updated program has been transferred.<br/>Lastly, make sure to follow the procedure below.</li> <li>(For details, refer to the PDF file.)</li> <li>1. Disconnect the power cable from the main body.</li> <li>2. Disconnect the USB cable connected to the DATA terminal on the Pane<br/>3. Switch the program switch (Panel-unit) to the NORMAL side.</li> <li>4. Connect the power cable to the main body to supply power.</li> <li>5. Perform ALL RESET.</li> <li>6. Check the Version number.</li> </ul> | el-unit. |      | ~ |
| USB Driver<br>Install                                                                                                    |          | Exit |   |

Returns to the YAESU Firmware Update Program startup screen.

24. Click the [Exit] button.

| YAESU Firmware Update Program                                                                                                    | -                         | -                        | × |
|----------------------------------------------------------------------------------------------------|---------------------------|--------------------------|---|
| Model : FTM-300D(SUB)<br>Type : English<br>Version :                                                                                                    |                           |                          |   |
| First, complete the communication environment setting, then pres<br>When updating the firmware of this model for the first time, press<br>button, then install the USB Driver. | s the Updat<br>the "USB D | e button.<br>river Insta | " |
| COM Port                                                                                                    | ]                         |                          |   |
| Baud Rate (bps)                                                                                                    | ]                         |                          |   |
| USB Driver<br>Install                                                                                                    | e                         | Exit                     |   |

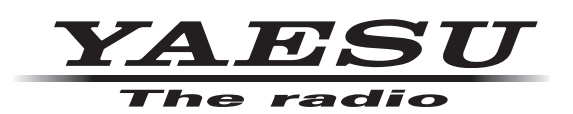

Copyright 2022 YAESU MUSEN CO., LTD. All rights reserved.

No portion of this manual may be reproduced without the permission of YAESU MUSEN CO., LTD.

#### YAESU MUSEN CO., LTD.

Tennozu Parkside Building 2-5-8 Higashi-Shinagawa, Shinagawa-ku, Tokyo 140-0002 Japan YAESU USA

6125 Phyllis Drive, Cypress, CA 90630, U.S.A.

#### YAESU UK

Unit 12, Sun Valley Business Park, Winnall Close Winchester, Hampshire, SO23 0LB, U.K.